# Incredible Charts (Windows) cheat sheet

#### General

These shortcuts work on all components of the Incredible Charts Software.

| F1         | Help pages                                                     |
|------------|----------------------------------------------------------------|
| Shift + F1 | Website Search                                                 |
| Ctrl + F1  | Trading Guide. Education:<br>Technical Analysis                |
| Ctrl + F3  | Trading Diary (latest)                                         |
| Ctrl + F4  | Chart Forum: Topics                                            |
| Ctrl + H   | Hide / Display Toolbar Hints (see<br>View >> Advanced Options) |
| Esc        | Cancels any open pop-up menu                                   |

### **Registration / Login**

| F1 |
|----|
|----|

Help: Install

## **Charting Module**

| F1                | Help: Getting Started                                                 |
|-------------------|-----------------------------------------------------------------------|
| Tab               | Toggles focus on/off the Load<br>Securities textbox                   |
| Home              | Focuses on the Load Securities textbox                                |
| F3                | Search By Symbol (see<br>Securities menu)                             |
| Ctrl + D          | Load By Symbol From Disk (see<br>Securities)                          |
| F5                | Refresh Current Security (see<br>Securities)                          |
| Ctrl + F5         | Refresh Current Security's<br>History from Server (see<br>Securities) |
| Shift + Ctrl + F5 | Refresh All Securities from<br>Server (see Securities)                |
| F7                | Daily Chart (see View >> Price)                                       |
| F8                | Weekly Chart                                                          |
| F9                | Monthly Chart                                                         |
| Shift + F7        | Equivolume, Daily                                                     |
| Shift + F8        | Equivolume, Weekly                                                    |
| Shift + F9        | Equivolume, Monthly                                                   |
| Ctrl + F          | Open Project (see File)                                               |
| F6                | Project Defaults (see File)                                           |

| Shift + F4                                                                                                    | Set Active Watchlist                                                                                                    |  |
|----------------------------------------------------------------------------------------------------|----------------------------------------------------------------------------------------------------|--|
| Shift + F5                                                                                                    | Active Watchlist                                                                                                    |  |
| Shift + F6                                                                                                    | All Watchlists                                                                                                    |  |
| Ctrl + I                                                                                                    | Invert Vertical Axis (see View)                                                                                                    |  |
| F4                                                                                                    | Full Screen (see View)                                                                                                    |  |
| F11                                                                                                    | Save Chart as Image                                                                                                    |  |
| F12                                                                                                    | Print                                                                                                    |  |
| Ctrl + C                                                                                                    | Hide / Display all Captions                                                                                                    |  |
| Ctrl + T                                                                                                    | Hide / Display all Trendlines                                                                                                    |  |
| Shift + F3                                                                                                    | Scroll Period (see View >><br>Advanced Options)                                                                                                    |  |
| Left arrow                                                                                                    | Reverse Scroll Through Chart                                                                                                    |  |
| Right arrow                                                                                                    | Forward Scroll Through Chart                                                                                                    |  |
| Shift + Left arrow                                                                                                    | Scroll To Beginning                                                                                                    |  |
| Shift + Right arrow                                                                                                    | Scroll To End                                                                                                    |  |
| Up arrow or Wheel<br>up                                                                                                    | Select Previous Security on<br>Active Watchlist / Select<br>Previous Security on Stock<br>Screen Results                                                                                                    |  |
| Note: NB First select Scroll Watchlist or Scroll Stock Screen                                                                                   |                                                                                                    |  |
| Screen                                                                                                    |                                                                                                    |  |
| Screen<br>Down arrow or<br>Wheel down                                                                                                    | Select Next Security on Active<br>Watchlist / Select Next Security<br>on Stock Screen Results                                                                                                    |  |
| Screen<br>Down arrow or<br>Wheel down<br>Note: First select So<br>Screen                                                                        | Select Next Security on Active<br>Watchlist / Select Next Security<br>on Stock Screen Results<br>croll Watchlist or Scroll Stock                                                                                                    |  |
| Screen<br>Down arrow or<br>Wheel down<br>Note: First select So<br>Screen<br>B or Middle click                                                   | Select Next Security on Active<br>Watchlist / Select Next Security<br>on Stock Screen Results<br>croll Watchlist or Scroll Stock<br>Toggle between: 1. Active<br>Watchlist scrolling and 2. Stock<br>Screen Result scrolling                                                                                                    |  |
| Screen<br>Down arrow or<br>Wheel down<br>Note: First select So<br>Screen<br>B or Middle click<br>X                                              | Select Next Security on Active<br>Watchlist / Select Next Security<br>on Stock Screen Results<br>croll Watchlist or Scroll Stock<br>Toggle between: 1. Active<br>Watchlist scrolling and 2. Stock<br>Screen Result scrolling<br>Opens Stock Screen Input page,<br>then Toggles between Screen<br>Results and Charting Module                                                                                                    |  |
| Screen<br>Down arrow or<br>Wheel down<br>Note: First select So<br>Screen<br>B or Middle click<br>X                                              | Select Next Security on Active<br>Watchlist / Select Next Security<br>on Stock Screen Results<br>croll Watchlist or Scroll Stock<br>Toggle between: 1. Active<br>Watchlist scrolling and 2. Stock<br>Screen Result scrolling<br>Opens Stock Screen Input page,<br>then Toggles between Screen<br>Results and Charting Module<br>Toggles between Search Results<br>and Charting Module                                                                                                    |  |
| Screen<br>Down arrow or<br>Wheel down<br>Note: First select So<br>Screen<br>B or Middle click<br>X<br>Y<br>S                                    | Select Next Security on Active<br>Watchlist / Select Next Security<br>on Stock Screen Resultscroll Watchlist or Scroll StockToggle between: 1. Active<br>Watchlist scrolling and 2. Stock<br>Screen Result scrollingOpens Stock Screen Input page,<br>then Toggles between Screen<br>Results and Charting ModuleToggles between Search Results<br>and Charting ModuleStop loading (Security,<br>Screening or Search)                                                                                                    |  |
| Screen<br>Down arrow or<br>Wheel down<br>Note: First select So<br>Screen<br>B or Middle click<br>X<br>Y<br>S<br>J                               | Select Next Security on Active<br>Watchlist / Select Next Security<br>on Stock Screen Resultscroll Watchlist or Scroll StockToggle between: 1. Active<br>Watchlist scrolling and 2. Stock<br>Screen Result scrollingOpens Stock Screen Input page,<br>then Toggles between Screen<br>Results and Charting ModuleToggles between Search Results<br>and Charting ModuleStop loading (Security,<br>Screening or Search)Sets Line / Bar Type as Close                                                                                           |  |
| Screen<br>Down arrow or<br>Wheel down<br>Note: First select So<br>Screen<br>B or Middle click<br>X<br>Y<br>S<br>J<br>K                          | Select Next Security on Active<br>Watchlist / Select Next Security<br>on Stock Screen Resultscroll Watchlist or Scroll StockToggle between: 1. Active<br>Watchlist scrolling and 2. Stock<br>Screen Result scrollingOpens Stock Screen Input page,<br>then Toggles between Screen<br>Results and Charting ModuleToggles between Search Results<br>and Charting ModuleStop loading (Security,<br>Screening or Search)Sets Line / Bar Type as Close<br>Sets Line / Bar Type as Candle                                                         |  |
| Screen<br>Down arrow or<br>Wheel down<br>Note: First select So<br>Screen<br>B or Middle click<br>X<br>Y<br>S<br>J<br>J<br>K<br>O                | Select Next Security on Active<br>Watchlist / Select Next Security<br>on Stock Screen Resultscroll Watchlist or Scroll StockToggle between: 1. Active<br>Watchlist scrolling and 2. Stock<br>Screen Result scrollingOpens Stock Screen Input page,<br>then Toggles between Screen<br>Results and Charting ModuleToggles between Search Results<br>and Charting ModuleStop loading (Security,<br>Screening or Search)Sets Line / Bar Type as Close<br>Sets Line / Bar Type as OHLC                                                           |  |
| Screen<br>Down arrow or<br>Wheel down<br>Note: First select So<br>Screen<br>B or Middle click<br>X<br>Y<br>S<br>J<br>K<br>O<br>Q                | Select Next Security on Active<br>Watchlist / Select Next Security<br>on Stock Screen Resultscroll Watchlist or Scroll StockToggle between: 1. Active<br>Watchlist scrolling and 2. Stock<br>Screen Result scrollingOpens Stock Screen Input page,<br>then Toggles between Screen<br>Results and Charting ModuleToggles between Search Results<br>and Charting ModuleStop loading (Security,<br>Screening or Search)Sets Line / Bar Type as Close<br>Sets Line / Bar Type as OHLC<br>Access Delayed Quotes from<br>Yahoo                    |  |
| Screen<br>Down arrow or<br>Wheel down<br>Note: First select So<br>Screen<br>B or Middle click<br>X<br>Y<br>S<br>S<br>J<br>K<br>O<br>Q<br>Q<br>Z | Select Next Security on Active<br>Watchlist / Select Next Security<br>on Stock Screen ResultsCroll Watchlist or Scroll StockToggle between: 1. Active<br>Watchlist scrolling and 2. Stock<br>Screen Result scrollingOpens Stock Screen Input page,<br>then Toggles between Screen<br>Results and Charting ModuleToggles between Search Results<br>and Charting ModuleStop loading (Security,<br>Screening or Search)Sets Line / Bar Type as Close<br>Sets Line / Bar Type as OHLC<br>Access Delayed Quotes from<br>YahooZoom active / reset |  |

| А | Set Caption                  |
|---|------------------------------|
| R | Draw Trendline               |
| U | Crosshair Cursor             |
| Μ | Email Charts                 |
| F | File menu                    |
| E | Securities menu              |
| T | Indicator panel open / close |
| V | View menu                    |
| D | Draw menu                    |
| С | Format Charts menu           |
| т | Time Period menu             |
| W | Watchlist menu               |
| н | Help menu                    |

|    | Selected Security                                       |
|----|---------------------------------------------------------|
| F8 | Create Watchlist Automatically<br>Adding All Securities |
| Y  | Search Results / Charting                               |
| V  | View menu                                               |
| н  | Help menu                                               |
| L  | Close Search                                            |

Source: incrediblecharts.com

Last modification: 15/11/2022 10:23:59

More information: defkey.com/sw/incredible-chartswindows-shortcuts

Customize this PDF...

# Stock Screening

These shortcuts are for the Stock Screen Results page, unless indicated otherwise.

| F1                 | Help: Stock Screening                                      |
|--------------------|------------------------------------------------------------|
| F2                 | (on Input page) Refresh (reloads<br>the Input Page)        |
| F3                 | Stock Screen Input Page                                    |
| F6 or Enter        | Chart the Selected Security                                |
| F7                 | Create Watchlist Automatically<br>Adding Top 20 Securities |
| F8                 | Create Watchlist Automatically<br>Adding All Securities    |
| Left arrow         | Previous Page of stock screen<br>results                   |
| Right arrow        | Next Page of stock screen<br>results                       |
| Shift + Left arrow | First Page of stock screen results                         |
| С                  | Chart module                                               |
| 1                  | Stock Screen Input page                                    |
| Х                  | Stock Screening / Charting                                 |
| V                  | View menu                                                  |
| Н                  | Help menu                                                  |
| S                  | Stop Security from loading                                 |

#### **Search Results**